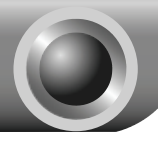

# Установка устройства

# Подключение устройства

### Примечание

При настройке маршрутизатора используйте только проводное подключение.

Выключите питание всех сетевых устройств, включая компьютер (-ы) и маршрутизатор со встроенным модемом. Если вы использовали модем, отключите его сейчас – маршрутизатор со встроенным модемом заменит ваш модем.

С помощью кабеля Ethernet подключите компьютер к одному из портов «1-4» маршрутизатора

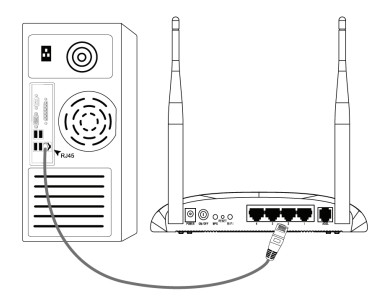

С помошью телефонного провода подключите сплиттер к настенной розетке, затем с помощью другого телефонного провода соедините порт ADSL маршрутизатора с портом MODEM сплиттера, также соедините порт PHONE сплиттера телефонным С аппаратом.

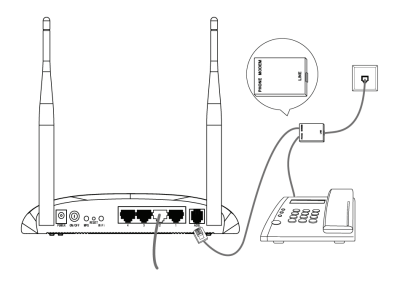

#### Примечание

Если нет необходимости подключать телефонный аппарат, тогда с помощью телефонного провода соедините порт ADSL маршрутизатора с настенной розеткой.

Воткните штекер адаптера питания в разъем Power на задней панели маршрутизатора и вставьте адаптер питания в стандартную электрическую розетку.

Включите питание всех сетевых устройств и затем проверьте правильность показаний светодиодных

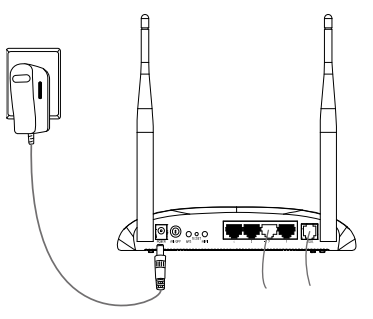

индикаторов, как показано на рисунке ниже.

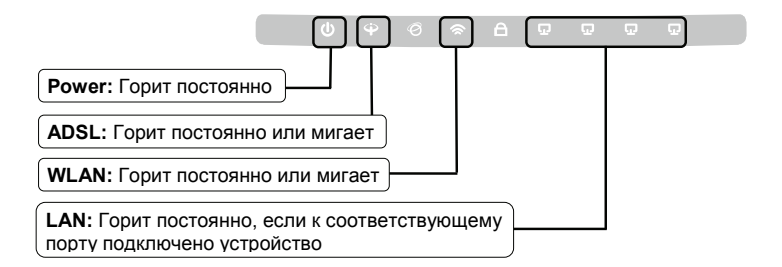

### Примечание

Если показания светодиодных индикаторов отличаются от вышеуказанных, проверьте правильность подключения всех кабелей (адаптер питания, телефонная линия и кабель Ethernet) к устройству. Если телефонный провод подключен правильно, но светодиодный индикатор ADSL после периода мигания гаснет, тогда свяжитесь с вашим поставщиком Интернет-услуг и убедитесь в том, что ваше подключение активно.

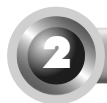

# Настройка устройства

Примечание

Устройство можно настроить либо с помощью запуска установочного компакт-диска (первый способ), либо с помощью веб-интерфейса настройки (второй способ). Настоятельно рекомендуется воспользоваться первым способом (запустить установочный компакт-диск).

# Первый способ:

Настройка устройства с помощью установочного диска

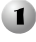

Вставьте в дисковод компакт-диск с материалами.

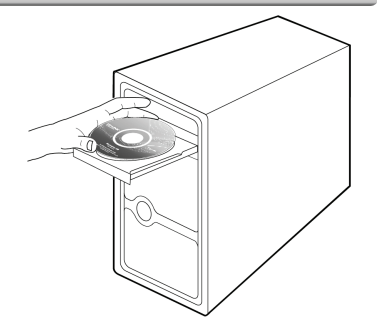

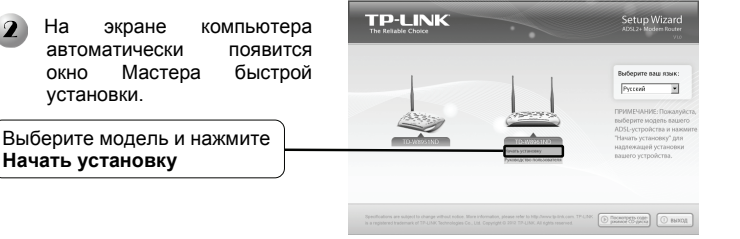

Затем появится флэш-видео, в котором будет показано, как соединить устройства. После этого начнет работу **Мастер быстрой настройки**.

Нажмите Далее и следуйте пошаговым инструкциям до завершения процедуры настоойки.

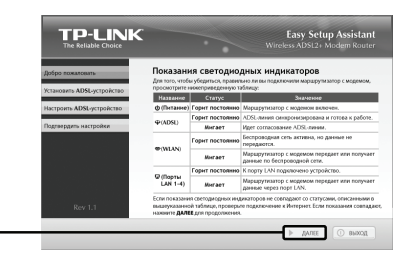

Настройка завершена. Перейдите к Шагу 3 «Проверка подключения к Интернет».

# Второй способ:

## Настройка с помощью Быстрого старта в веб-интерфейсе управления

## Вход в систему

Сервер не найден - Microsoft Internet Explorer Откройте браузер и введите 🕲 Назад 🔹 🕥 - 📓 📓 🏠 🔎 Понек 🤺 Избранное 🥹 🎯 - 🌺 🔜 в адресную строку адрес V D Repexoa Links 192.168.1.1 и нажмите Enter На экране компьютера появится ? 🗙 Подключение к 192.168.1.1 диалоговое окно, где нужно будет ввести значения Пользователя и Пароль. Введите значения по умолчанию и нажмите **ОК**. TD-W8961ND Пользователь: 🖸 admin Пользователь: admin Пароль: admin Пароль: ..... Сохранить пароль Нажмите ОК Отмена OK

## Примечание

Если диалоговое окно не появляется, обратитесь к пункту ТЗ в разделе Устранение неисправностей и, если вы забыли пароль, к пункту Т2.

| После успешного                        | входа          | Состояние                                     | быстрый<br>старт<br>Инс сочац<br>сб у трайст | астрой<br>терфеі | ка Расшире<br>Іса настрої<br>Алегоний<br>Аргониї     | нные Управ<br>аки дост          | ление З<br>упом | эксплуатация<br>устройства | Состояние   | Справи             |
|----------------------------------------|----------------|-----------------------------------------------|----------------------------------------------|------------------|------------------------------------------------------|---------------------------------|-----------------|----------------------------|-------------|--------------------|
| отобразиться с веб-интерфейса управлен | траница<br>ия. | Миформация<br>об устройстве<br>Покальная сеть | Bepox                                        | естрое-<br>ИА    | eora NO : 2.0.0<br>C-ageo : 90.19                    | Build 120319 Rel<br>52 59 99 61 | 02200           |                            |             |                    |
| Нажмите Быстрый стар                   | r ——           |                                               |                                              | Hacka<br>DHCF    | Р-адрес : 192.1<br>подряти : 255.3<br>Човржер : Вклю | 60.1.1<br>55.255.0<br>4840      |                 |                            |             |                    |
| (                                      |                | 70.0                                          | Teryujee ro                                  | пичество         | подилонанны<br>ИАС                                   | Сеспроводных                    |                 | 2                          | 06+38476    |                    |
|                                        |                |                                               | Постолнный<br>виртуальный<br>канал           | VPIVCI           | P-apec                                               | Esports                         | Lines           | Cepeep DNS                 | Иналсуляция | Cocrement          |
|                                        |                |                                               | PVC0                                         | 102              | 10%                                                  | 1656                            | N/A             | 164                        | Heer        | Ner<br>coegane-wik |
|                                        |                |                                               | Pv/C1                                        | 4/33             | N256                                                 | 1654.                           | NGA.            | NGA.                       | Heer        | Нат<br>соедиления  |
|                                        |                |                                               | Pv02                                         | \$/35            | N/4                                                  | N/A.                            | N/A             | N/A.                       | Heer        | Хат<br>соединения  |

# 2 Настройка подключения к Интернет

| Появится следующая страница.          | Соттрой Соттрой Ностройка Рассиренные Укравление Эксплуатиция Состояние Сярався<br>старт<br>старт                                                                                  |
|---------------------------------------|----------------------------------------------------------------------------------------------------|
|                                       | балурой горо<br>Динай парауторату удолог для для то мольцог офос, Паско<br>нацеонном "Сострак слуг" оконо на на настором, наракупские док<br>нацеонном с восставну биторан у слуг. |
| Нажмите Запустить<br>Мастер настройки | Seyon, texe terate                                                                                                    |

|                          | Быстрый старт                                                                                       |
|--------------------------|----------------------------------------------------------------------------------------------------|
|                          | Мастер настройки поможет вам пройти четыре быстрых шага. Нажиите кнопку<br>Далее, чтобы начать.     |
|                          | Шаг 1. Выберите часовой пояс                                                                        |
|                          | Шаг 2. Настройте подключение к Интернет                                                             |
|                          | Шаг 3. Настройте беспроводную сеть                                                                  |
|                          | Шаг 4. Сохраните настройки маршрутизатора                                                           |
| Нажмите Далее            | Danee Buxxa                                                                                         |
|                          |                                                                                                    |
| (Из выпадающего списка)  | Быстрый старт - Часовой пояс                                                                        |
| выберите Часовой пояс,   | Выберите часовой пояс в соответствии с вашим местонахождением и нажинте<br>Далее, чтобы продолжить. |
| соответствующий вашему — | (GMT-03.00) Багдад, Кувейт, Найроби, Эр-Рияд, Москва 💌                                              |
|                          | Назад Далее Выход                                                                                   |
| Нажмите Далее            |                                                                                                    |
|                          |                                                                                                    |

| Выберите Тип полключения к                            | Быстрый старт - Тип по      | одключения                                                                                                    |  |  |
|-------------------------------------------------------|-----------------------------|----------------------------------------------------------------------------------------------------|--|--|
| поставщику Интернет-услуг.                            | к поставщику интернет-услуг |                                                                                                    |  |  |
| При выборе РРРоЕ/РРРОА                                | Интернет-услуг. Накмите Да  | илее, чтобы продолжить.                                                                                              |  |  |
| перейдите к разделу А:                                | © Динамический №-адрес      | Выберите эту опцию, чтобы получить IP-адрес от<br>вашего поставщика Интернет-услуг автоматически.                    |  |  |
| При выборе Динамический                               | О Статический Р-адрес       | Выберите эту опцию и укажите данные о статическом<br>IP-адресе, предоставленные вашим поставщиком<br>Интернет-услуг. |  |  |
| IP-адрес, перейдите к разделу B;                      |                             | Выберите эту опцию, если ваш поставщих<br>Империет-испус предоставляет полуприение                                   |  |  |
| При выборе Статический                                | PPPoE/PPPoA                 | ррроЕ/ррроА<br>(для большинства пользователей DSL).                                                                  |  |  |
| <b>ІР-адрес</b> , перейдите к разделу <b>С</b> ;      | О Режим мост                | Выберите эту опцию, если ваш поставщик<br>Интернет-услуг использует режим мост                                       |  |  |
| При выборе Режим мост, перейдите к разделу <b>D</b> . |                             |                                                                                                    |  |  |
|                                                       |                             | Назад Далее Выход                                                                                                    |  |  |
|                                                       |                             |                                                                                                    |  |  |

Нажмите Далее

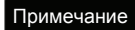

Не рекомендуется устанавливать Режим мост, так как в этом режиме не разрешается иметь доступ в Интернет для нескольких компьютеров.

## A. PPPoE/PPPoA

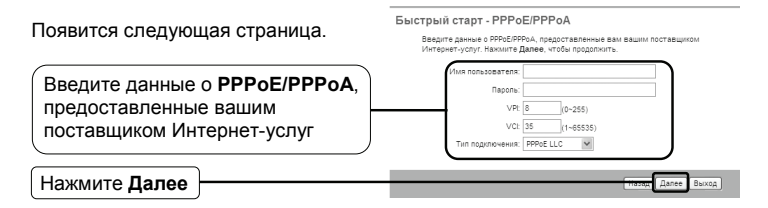

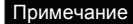

Если у вас нет информации о VPI, VCI и Типе подключения, свяжитесь с вашим поставщиком Интернет-услуг и попросите предоставить эту информацию.

## В. Динамический ІР-адрес

Появится следующая страница.

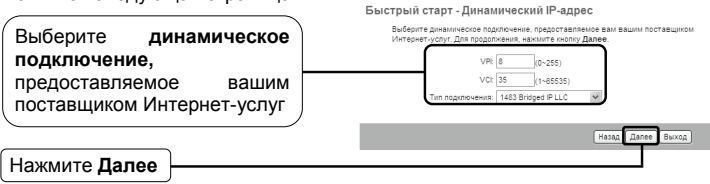

## С. Статический ІР-адрес

| Появится следующая страница.                                                                                     | Быстрый старт - Статический IP-адрес                                                                                                    |
|----------------------------------------------------------------------------------------------------|----------------------------------------------------------------------------------------------------|
| Введите вручную<br>информацию о Статическом<br>IP-адресе, предоставленную<br>вашим поставщиком<br>Интернет-услуг | Besint a prime con Prime Con Polyce, regional move any equilibrium of the polyce in the polyce in the pol |
| Нажмите Далее                                                                                                    | Далее Выход                                                                                                    |

## **D.** Режим мост

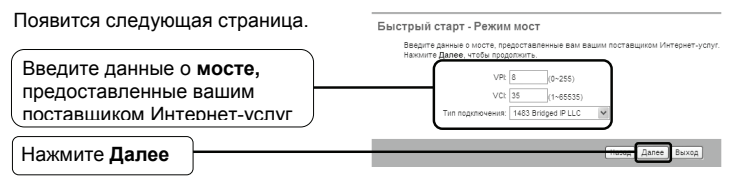

После завершения вышеуказанной настройки, перейдите к разделу (3) Настройка беспроводной локальной сети

## Настройка беспроводной локальной сети

Появится следующая страница.

| Сохраните настройку по<br>умолчанию: Включено. Если вы<br>хотите отключить точку доступа,<br>выберите Выключено | Быстрый старт - Беспроводная локальная сеть<br>на этой стариние вы шоата влючить чотлочить белоревдую окальную сеть,<br>изначит ракеородского (и SOD) и ти в утегленизации.<br>Накинге Далее, чтоби подолонть.<br>Точка доступа © Вилючено |
|----------------------------------------------------------------------------------------------------|----------------------------------------------------------------------------------------------------|
|                                                                                                    | SSU: TP-LHK_568661<br>Tparcnuppeats SSD: ⊚_La © Her                                                                                                    |
| Создайте уникальное и легко запоминающееся имя для вашей                                                        |                                                                                                    |
| беспроводной сети. Вы также<br>можете сохранить имя                                                             | Совместно (Совместно используемы) илюч должен состоять из 8-63<br>ипользуемый ключ: символов АSCI или 64-оврадного шестнацитеричного                                                                                                    |
| беспроводной сети по умолчанию                                                                                  | числя)<br>Назад Далее Выход                                                                                                    |
| Выберите Тип аутентификации                                                                                     |                                                                                                    |
| Выберите Шифрование                                                                                             |                                                                                                    |
| Выберите Совместно используемый ключ, состоящий из 8-63 символов                                                | ă                                                                                                    |
| Нажмите Далее                                                                                                   |                                                                                                    |

Примечание

Защита беспроводной сети по умолчанию отключена. Для настройки безопасности вам нужно выбрать Тип аутентификации. Рекомендуется выбрать WPA2-PSK.

После завершения вышеуказанной настройки, перейдите к разделу **4** Завершение быстрой настройки.

## 4 Завершение быстрой настройки

Появится следующая страница.

|                 | Быстрый старт завершен!                                                                                                    |
|-----------------|----------------------------------------------------------------------------------------------------|
|                 | Мастер настройки завершил работу. Нажилите Назад, чтобы внести изменения или<br>исправить ошибии. Нажилите Далее, чтобы сохранить текущие настройки. |
| Нажмите Далее   | тязар Далее Виход                                                                                                    |
|                 |                                                                                                    |
|                 | Быстрый старт завершен!<br>Изменения соходенны,                                                                                                    |
|                 |                                                                                                    |
| Нажмите Закрыть | Заграть                                                                                                    |

Теперь ваш маршрутизатор со встроенным модемом настроен и выполняет перезагрузку. Не выключайте питание, пока маршрутизатор не закончит процесс перезагрузки.

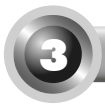

Проверка подключения к Интернет

Базовые настройки маршрутизатора завершены. Откройте веб-браузер и попытайтесь зайти на следующие веб-сайты:

## http://www.tp-link.com http://www.google.com

Если вы можете зайти на вышеуказанные веб-сайты, это означает, что маршрутизатор был настроен правильным образом, и вы можете начинать работу с Интернет. Если вы не можете зайти на веб-сайты, обратитесь к разделу **«Т4. Что делать, если я не могу выйти в Интернет?**" Руководства по устранению неисправностей.

### Примечание

Для более детальной настройки обратитесь к Руководству пользователя на компакт-диске.

Примечание Вышеуказанные настройки нужно выполнить только один раз. Если вы хотите, чтобы другие компьютеры из локальной сети имели доступ к Интернет, подключите напрямую соответствующий компьютер к маршрутизатору со встроенным модемом ADSL. Если у дополнительного компьютер не получается выйти в Интернет, тогда настройте этот компьютер согласно пункту «Т3. Что делать, если я не могу открыть веб-интерфейс управления маршрутизатором?» в разделе Устранение неисправностей.

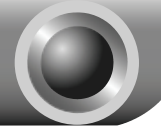

# Устранение неисправностей

### Т1. Как сбросить настройки маршрутизатора до заводских?

При включенном питании маршрутизатора нажмите и удерживайте кнопку **RESET** на задней панели маршрутизатора в течение 8-10 секунд, потом отпустите кнопку.

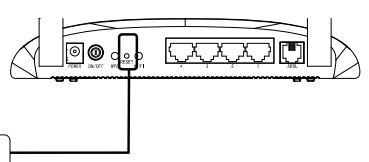

Нажмите и удерживайте 8-10 секунд

Примечание

После сброса настроек все текущие настройки будут потеряны, и вам придется настроить маршрутизатор заново.

#### Т2. Что делать, если я не знаю или забыл пароль?

- Сбросьте настройки маршрутизатора до заводских. Если вы не знаете, как это сделать, обратитесь к разделу **Т1**.
- 2) Введите имя пользователя и пароль по умолчанию: admin, admin.
- Настройте маршрутизатор еще раз, следуя вышеуказанным инструкциям, изложенным ранее в настоящем Руководстве по быстрой настройке.

# T3. Что делать, если я не могу открыть веб-интерфейс управления маршрутизатором?

1) Настройка IP-адрес компьютера.

### Для OC Windows XP

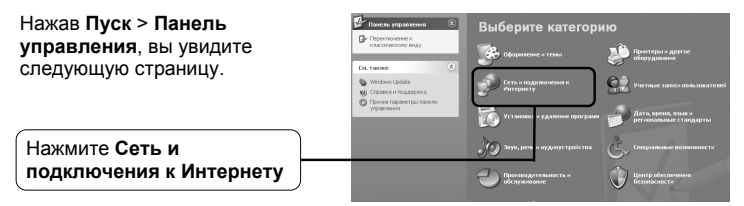

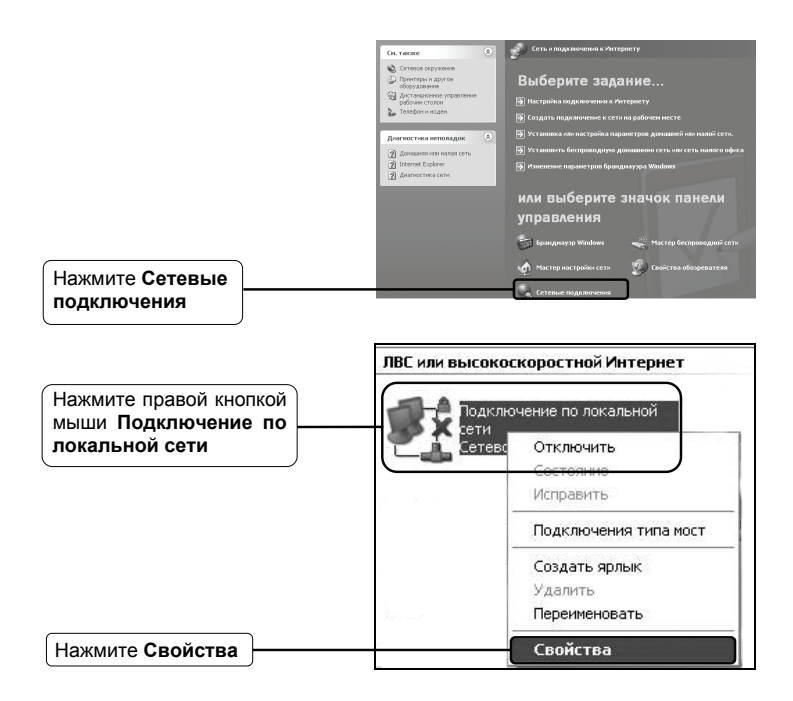

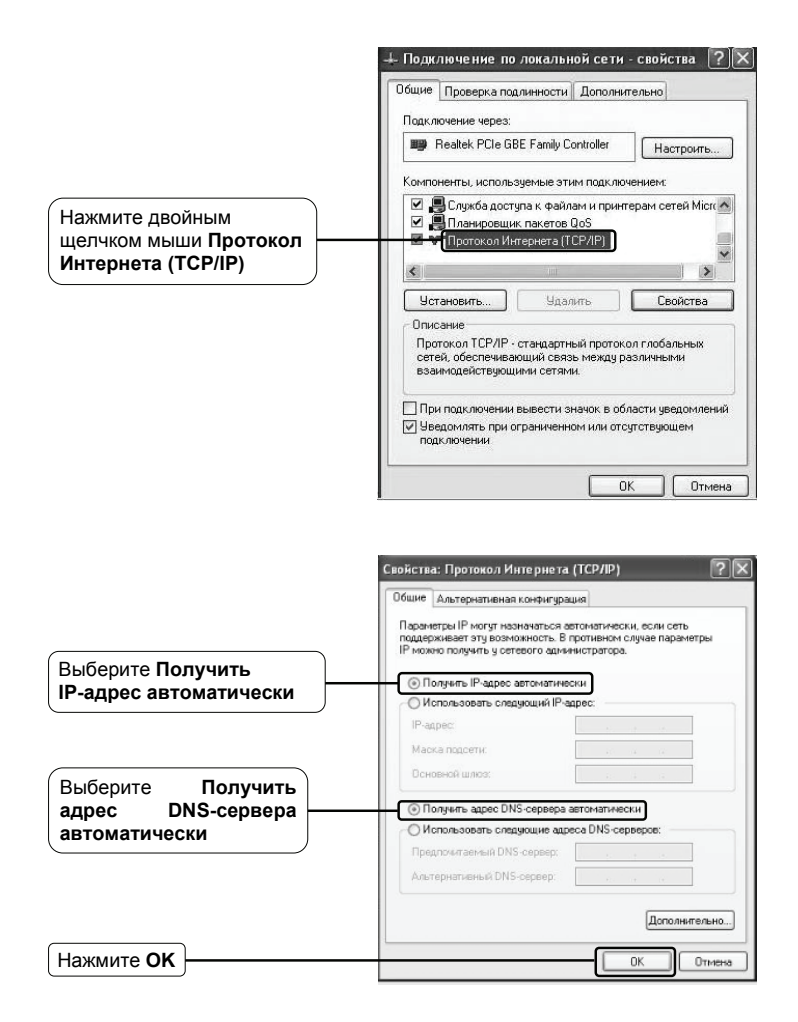

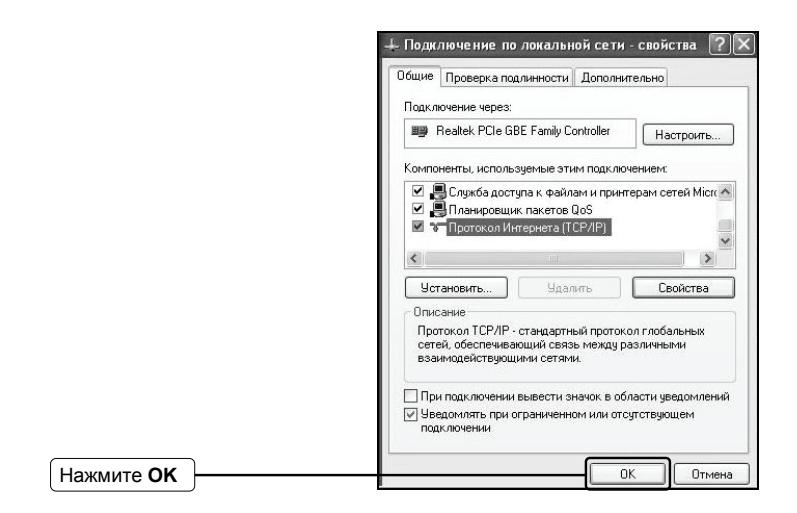

## Для OC Windows Vista

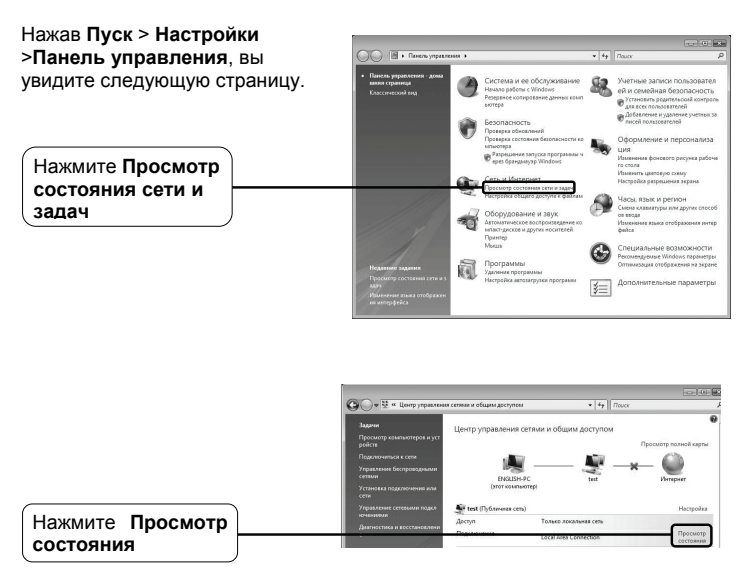

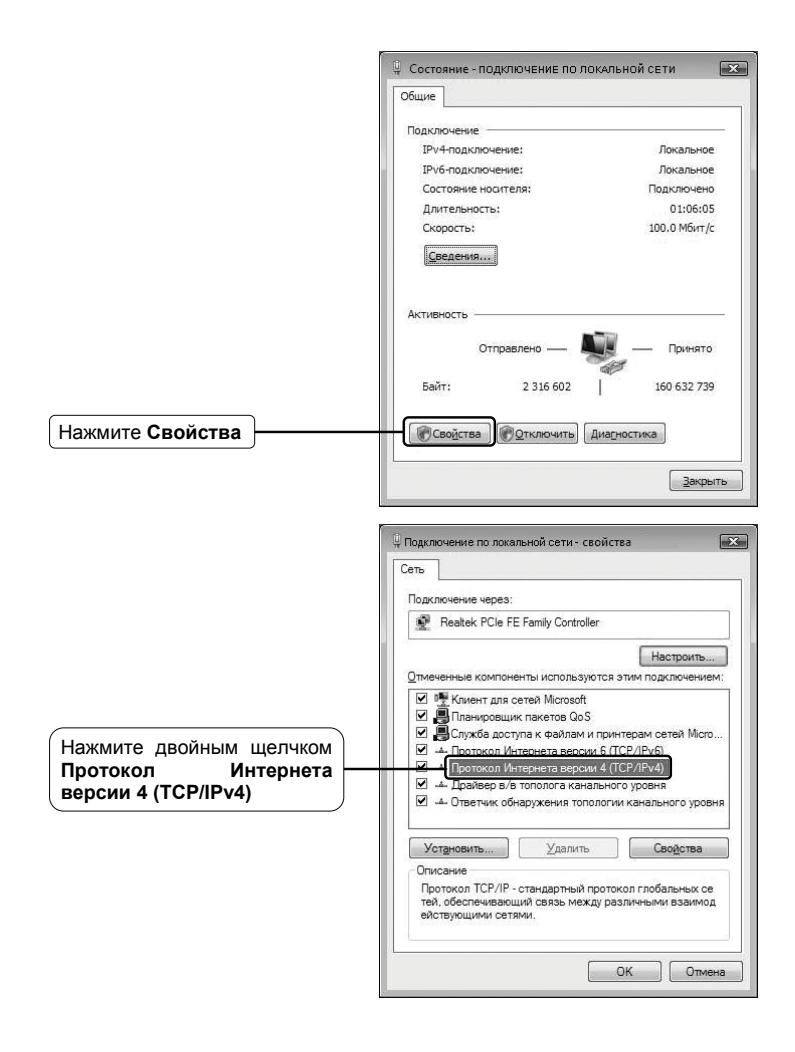

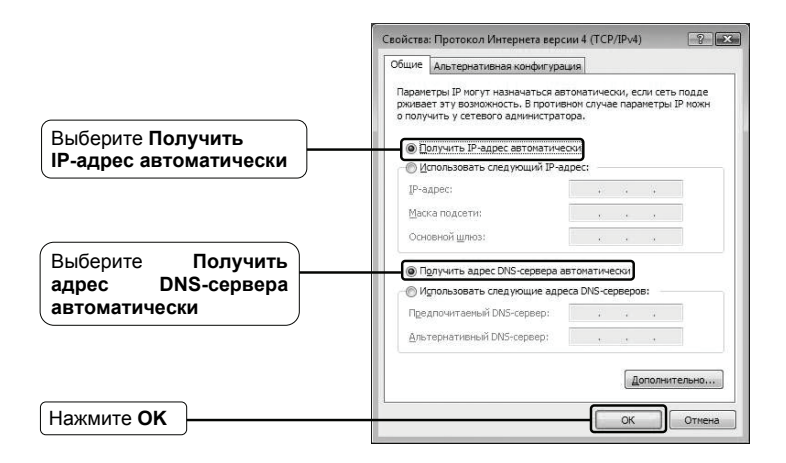

## Для OC Windows 7

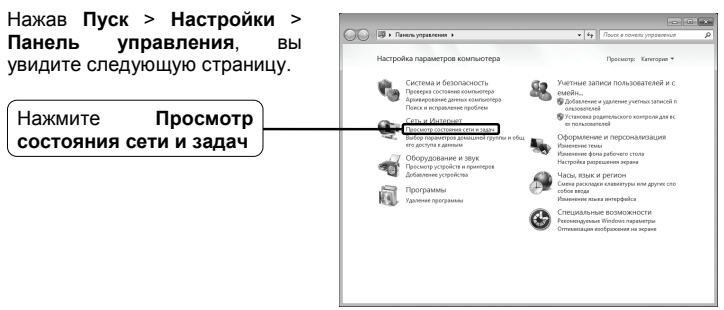

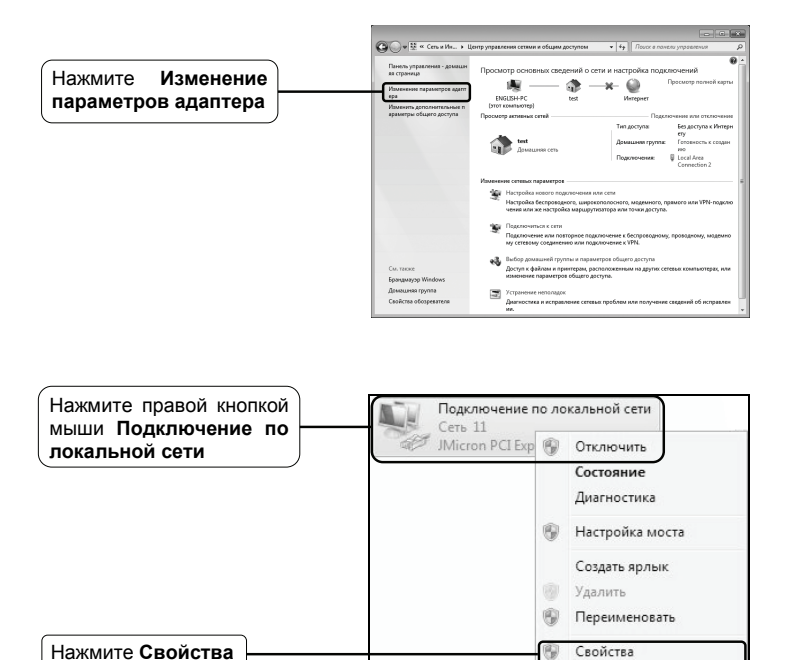

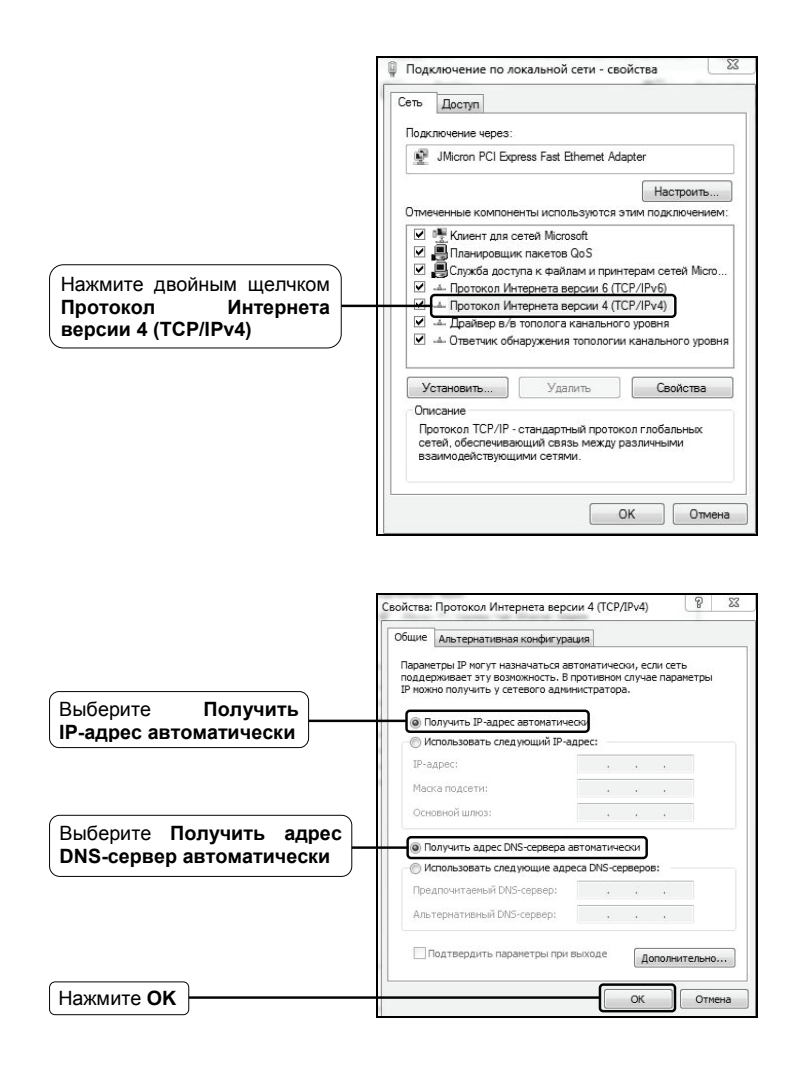

2) Настройка веб-браузера Internet Explorer

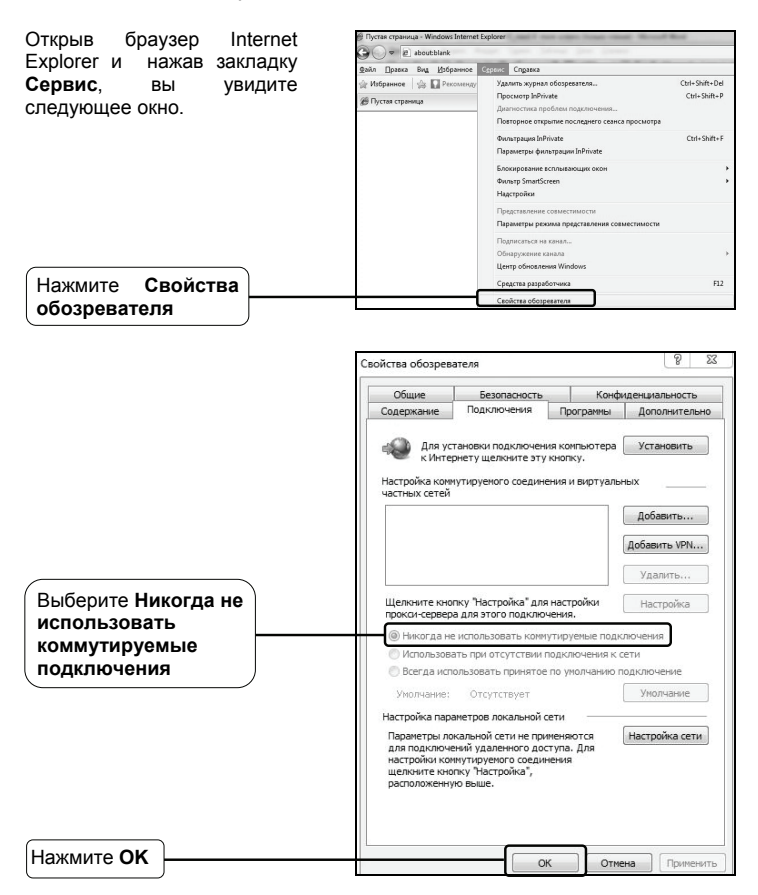

После того, как вы выполните все вышеуказанные настройки, попробуйте зайти на веб-интерфейс управления маршрутизатором. Если у вас все еще не получается зайти, тогда сбросьте настройки маршрутизатора до заводских и снова настройте ваш маршрутизатор согласно инструкциям настоящего Руководства по быстрой настройке. В случае сохранения проблемы, свяжитесь с нашей службой технической поддержки.

## Т4. Что делать, если я не могу выйти в Интернет?

- Проверьте правильность соединения всех разъемов, включая телефонную линию, кабели Ethernet и шнур от адаптера питания.
- 2) Проверьте, можете ли вы зайти на веб-интерфейс управления маршрутизатором. Если вы можете, проделайте следующие шаги. Если вы не можете, выполните настройку вашего компьютера согласно разделу Т3 и посмотрите, сможете ли вы выйти в Интернет. В случае сохранения проблемы, перейдите к следующему шагу.
- Свяжитесь с вашим поставщиком Интернет-услуг и убедитесь в том, что VPI/VCI, тип подключения, имя пользователя и пароль правильно введены. В случае ошибок, исправьте настройки и попробуйте снова.
- 4) Если у вас все еще не получается выйти в Интернет, сбросьте настройки маршрутизатора до заводских и настройте маршрутизатор снова согласно инструкциям настоящего Руководства по быстрой настройки.
- В случае сохранения проблемы, свяжитесь с нашей службой технической поддержки.
- Примечание Более подробную информацию об устранении неисправностей и контактную информацию службы технической поддержки посетите сайт нашей службы технической поддержки: http://www.tp-linkru.com/Support/

| ТЕХНИЧЕСКАЯ ПОДДЕРЖКА                                                                                     |
|----------------------------------------------------------------------------------------------------|
| Для выявления и устранения неисправностей:                                                                |
| www.tp-linkru.com/support/faq                                                                             |
| www.tp-link.ua/support/faq                                                                                |
| <ul> <li>Для загрузки последних прошивок, драйверов, утилит и руководств<br/>пользователя:</li> </ul>     |
| www.tp-linkru.com/support/download                                                                        |
| www.tp-link.ua/support/download                                                                           |
| По другим вопросам технической поддержки, свяжитесь с нами,<br>используя следующую контактную информацию: |
| Российская Федерация                                                                                      |
| Тел.: 8 (499) 754-55-60                                                                                   |
| 8 (800) 250-55-60 (звонок бесплатный из любого региона РФ)                                                |
| E-mail: support.ru@tp-link.com                                                                            |
| Форум: http://forum.tp-linkru.com/                                                                        |
| Режим работы: с понедельника по пятницу, с 10:00 до 18:00(мск)                                            |
| *кроме праздничных дней в Российской Федерации.                                                           |
| Украина                                                                                                   |
| ООО «ТІПІ-ЛІНК ЮКРЕЙН»                                                                                    |
| Отдел поддержки: +380 (44) 590 51 14                                                                      |
| E-mail: support.ua@tp-link.com                                                                            |
| Время работы: с понедельника по пятницу, с 14:00 до 20:00                                                 |
| По всему миру                                                                                             |
| Тел.: +86 755 26504400                                                                                    |
| E-mail: support@tp-link.com                                                                               |
| Время работы: круглосуточно без выходных                                                                  |

\*Иногда встроенное лицензионное программное обеспечение на продукцию TP-LINK может быть подменено на ПО от посторонних производителей, например, DD-WRT. В этом случае TP-LINK не предоставляет техническую поддержку и не дает гарантии на качество и надежность работы. Поломка оборудования, которая произошла по причине использования неоригинального программного обеспечения, делает недействительной гарантию на устройство.